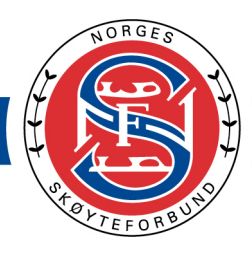

# Veiledning for opplasting av musikk og elementer i NSFs stevnedatabase for løpere

Sist oppdatert 07.09.2023

**MERK!** 

Fra og med sesongen 2023-2024 har vi valgt å benytte iSonen for påmelding for alle arrangement. I forbindelse med overgang til iSonen, er det ikke nødvendig å logge inn via Minldrett lenger.

Løpere oppretter bruker direkte i NSF stevnebase.

I år må <u>ALLE</u> løpere registrere ny bruker (se beskrivelse i brukerveiledningen) og under registrering fyller løperen Personld fra Minldrett.

Registrering av musikk og elementer er som tidligere, men innloggingen og registreringen er den delen som er ny.

Det er viktig at alle løpere følger ny metode for å laste opp musikk og elementer!

### Musikk under stevne

Alle løpere må ha med backup på USB-stick med mp3 eller mp4 merket med navn.

Filen må merkes med navn\_klubb\_klasse\_segment

For eksempel: petraolsen\_DKK\_novice\_SP

(SP- kortprogram, FS-friløp)

**NB:** Hvis løperen bytter klasse i løpet av sesongen må musikken lastes opp på nytt. - Velg ny klasse og last deretter opp musikken på nytt.

På denne måten vil musikken sorteres i riktig konkurranseklasse når arrangør henter den ut.

# <u>Nettleseren Chrome MÅ benyttes.</u>

Chrome kan lastes ned her: https://goo.gl/jYXP6Z

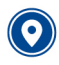

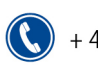

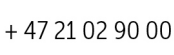

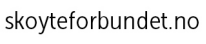

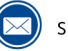

なぶぶる

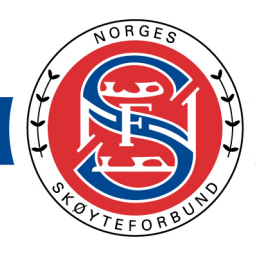

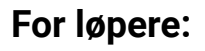

- 1. Logg inn i NSF stevnebase: <u>https://nsfstevnebase.nif.no/</u>
- 2. Ved første gang pålogging må du opprette en ny bruker. Klikk på lenken som er angitt med pil nedenfor.

| NSF - Competition Database by / × +                                                                                                 | ~ – o ×            |
|----------------------------------------------------------------------------------------------------|--------------------|
| ← → C ☆ ansfstevnebase.nif.no/logon/                                                                                                | 🕶 🖻 🖈 🔲 🔗 Update 🔅 |
| PROPIEEO B BUIND                                                                                                    |                    |
| Logg på din kunstløpkonto<br>Logg på NSF stevnedatabase.<br>• Brukernavn eller e-post:<br>• Passord:<br>Logg in                     |                    |
| Glemt passord?<br>Ikke registrert? Klikk her for å opprette en bruker.<br>Er du arrangør og skal laste ned stevnedatabasen? Klikk h | ner.<br>Message us |

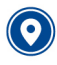

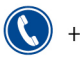

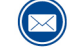

skoyteforbundet@nif.idrett.no

劳游游谷

5

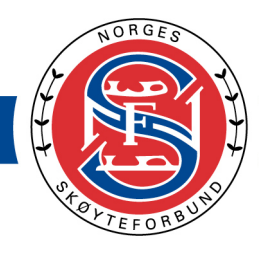

3. Fyll inn alle felter i skjemaet.

Det er viktig at du har tilgang til e-posten du legger inn, da vi vil sende deg en e-post for bekreftelse.

劳动到

12.

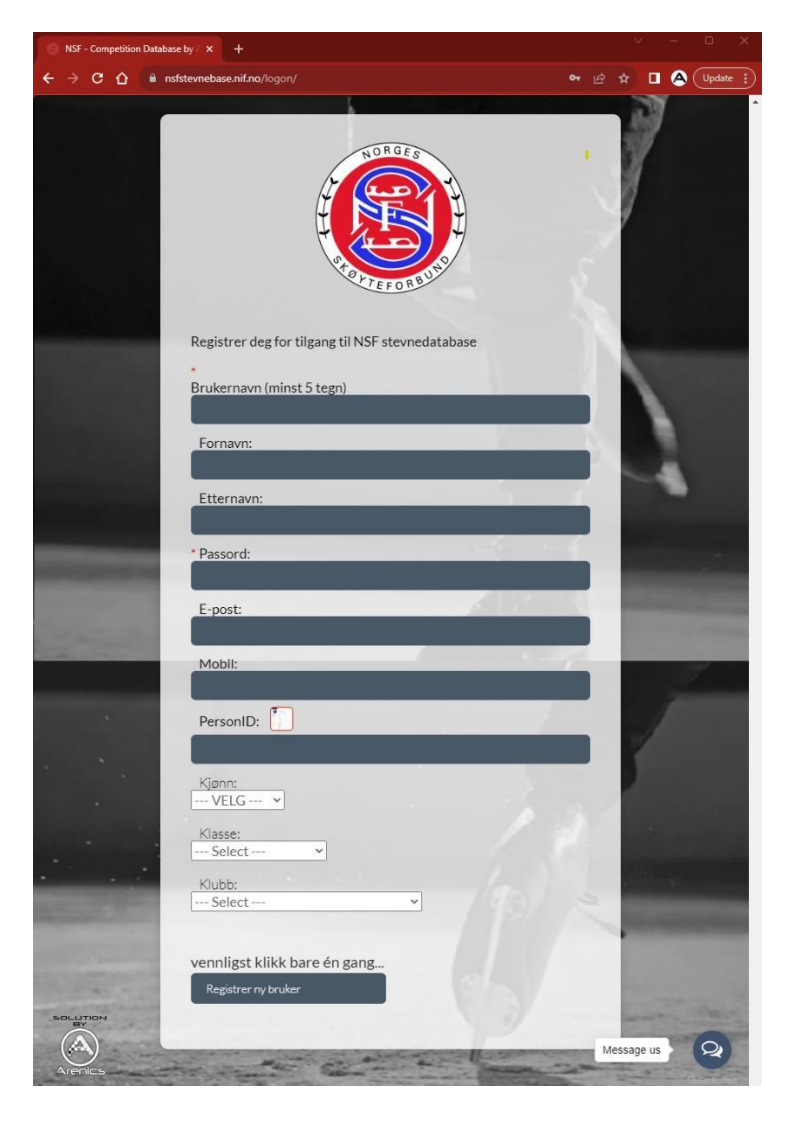

I feltet PersonID skal du fylle inn din ID fra MinIdrett. Personid finner du under «Se din profil». NB: løperens ID, ikke foresatte.

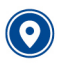

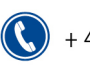

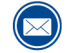

# NORGES SKØYTEFORBUND

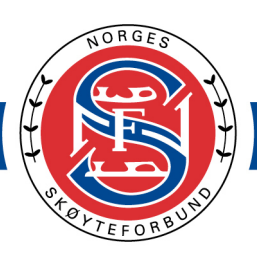

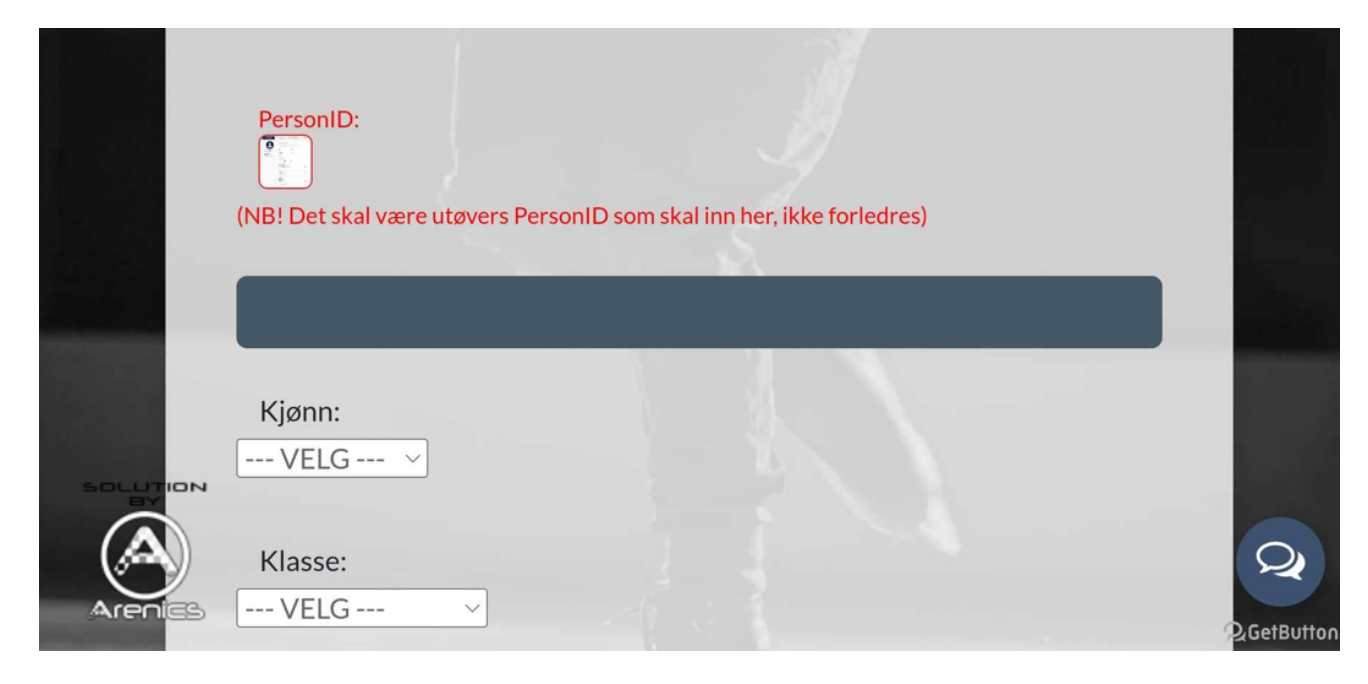

Logg inn i Minldrett, link her: Minldrett.

| III   MINGEESTORBUND   MI Min idrett | , ÷           |
|--------------------------------------|---------------|
| Min oversi                           | ct Min side   |
| Oppgaver                             | Se din profil |

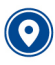

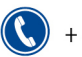

**(()** + 47 21 02 90 00

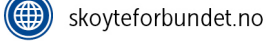

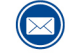

skoyteforbundet@nif.idrett.no

劳游游谷

**(** 

# NORGES SKØYTEFORBUND

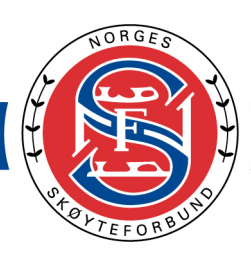

劳动药

| Personopplysninger     Administrer dine innstillinger                              | Medlemskap<br>Se medlemskap og medlemskort                                                                                                    | Lisens og overgang<br>Se og administrer dine lisenser                               | $\otimes f_{o}^{\circ}$ Roller og ver<br>Se aktive funksje |
|------------------------------------------------------------------------------------|----------------------------------------------------------------------------------------------------|-------------------------------------------------------------------------------------|------------------------------------------------------------|
| Kari Normann C<br>Last ned idretts-CV<br>Kompetanse<br>Personvern og innstillinger | Mine opplysninger<br>Personopplysninger so<br>endres.<br>Fornavn<br>Kari<br>Pedselsdato<br>01.01.2001<br>Statsborgerskap<br>Norge<br>Adresse<br>Skogstien 99<br>Postnummer Sted | m er hentet fra Folkeregisteret kan ikke<br>Etternavn<br>Normann<br>Kjenn<br>Kvinne |                                                            |
|                                                                                    | E-post og telefonnumi<br>E-post<br>kari.normann@gmail.com<br>+Legg til e-post                                                                                                   | Norge<br>ner<br>(primær)                                                            | ✓ Endre                                                    |
|                                                                                    | Telefonnummer<br>99887766 (primær)<br>+ Legg til telefonnummer                                                                                                    |                                                                                     | ✓ Endre                                                    |
|                                                                                    | Sikkerhet<br>Brukernavn<br>karinormann<br>Passord (*******)                                                                                                    |                                                                                     | <ul> <li>Endre</li> <li>Endre</li> </ul>                   |
|                                                                                    | Annen personinfo                                                                                                    |                                                                                     |                                                            |

Kopier din Personid og fyll denne inn i registreringsskjema til NSF stevnebase (i punkt 3).

Når alle felter er fylt inn, klikker du Registrer ny bruker, klikk kun en gang og vent til siden er lastet.

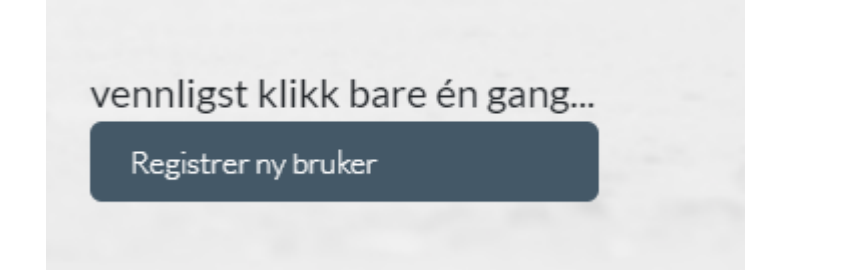

Skjer det ingenting, må du se i skjema om alt er fylt ut korrekt. Feil informasjon er merket med rød tekst eller stjerne.

skoyteforbundet.no

skoyteforbundet@nif.idrett.no

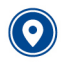

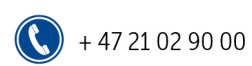

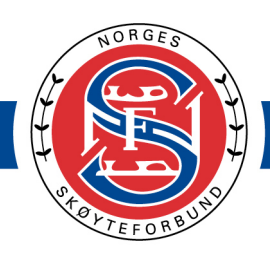

| Brukernavnet må være minst 6 tegn langt<br>Brukernavn (minst 5 tegn) |  |
|----------------------------------------------------------------------|--|
| bruk                                                                 |  |
| * Fornavn:                                                           |  |

Når registreringen er gjennomført, vil du se denne meldingen og du skal ha mottatt en e-post for å aktivere brukeren din.

劳动学

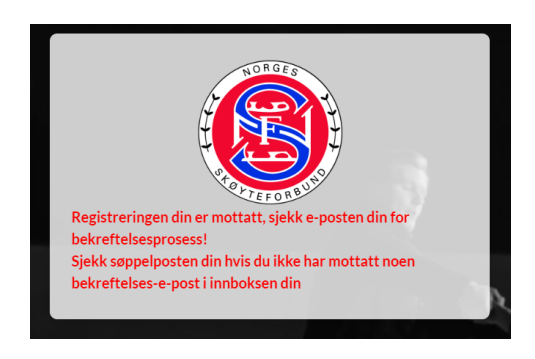

Du må nå klikke på lenken du har fått tilsendt på e-post for å verifisere din bruker.

| <b>Din bruker er nå registrert!</b><br><b>Logg på din kunstløpkonto</b><br>Logg på NSF stevnedatabase. |    |
|----------------------------------------------------------------------------------------------------|----|
| bruker@live.no                                                                                         |    |
|                                                                                                    |    |
| Logg inn                                                                                               |    |
| Glemt passord?                                                                                         |    |
| Ikke registrert? Klikk her for å oppret                                                                | te |
| en bruker.                                                                                             |    |

Du kan nå logge deg inn.

4. Etter innlogging, må du samtykke dersom dette ikke er gjort tidligere. Vennligst les igjennom samtykket og bekreft med "Jeg samtykker".

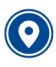

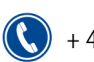

) + 47 21 02 90 00 🛛 🌐

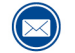

# NORGES SKØYTEFORBUND

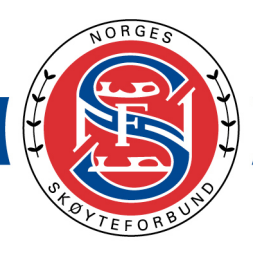

### 劳动的 Ì

#### Samtykkeerklæring ved opplasting:

Ved opplasting av filer til NSFs Stevnebase samtykker jeg til at disse blir brukt i forbindelse med arrangementer arrangert av NSF eller en av våre medlemsklubber. Filene skal kun brukes i konkurransesammenheng.

Samtykkeerklæring ved nedlasting:

Ved nedlasting av filer til NSFs Stevnebase samtykker jeg på vegne av arrangørklubb at disse kun blir brukt i forbindelse med arrangementer arrangert av NSF eller en av våre medlemsklubber.

Filene skal kun brukes i konkurransesammenheng og slettes etter stevnets slutt.

Her kan du lese hele veilendingen for hvordan du går frem.

Jeg samtykker

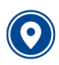

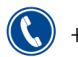

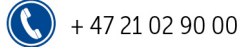

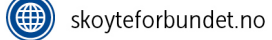

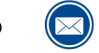

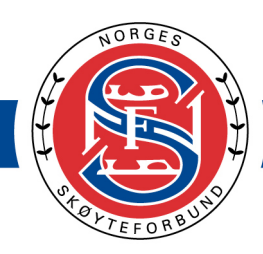

劳动学

2.

5. **FØR** du laster opp musikk må du sjekke at du har fått korrekt klubb og klasse. Du endrer klasse (markert med 1), og deretter laster du opp musikkfil for Friløp og/eller kortprogram avhengig av hvilken klasse løperen skal gå i.

| Fornavn:<br>Etternavn:<br>Kjønn:<br>Klubb:<br>e-post:<br>mob.: | Fredrikstad Kunstløpklubb Endre klubb |  |
|----------------------------------------------------------------|---------------------------------------|--|
| Klasse:                                                        | Senior/Senior A                       |  |

6. Dersom du har logget inn før og allerede har lastet opp musikk kan du fortsatt endre klasse (markert med 1), og deretter laste opp musikkfil for Kortprogram (markert med 2) eller Friløp (markert med 3).

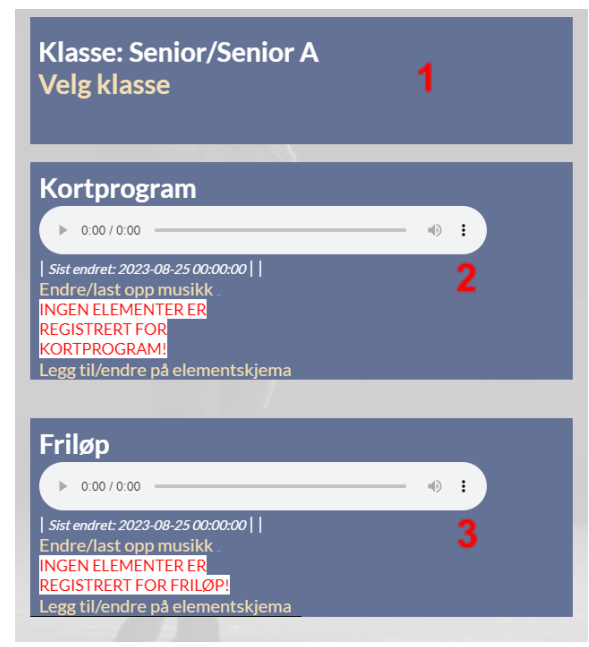

7. Det er viktig at du dobbeltsjekker at det er riktig musikk som er lastet opp til riktig program.

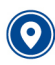

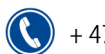

+ 47 21 02 90 00

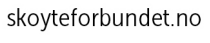

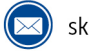

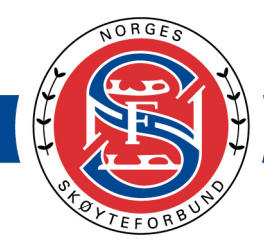

- 8. Hør igjennom begge musikkfilene etter opplasting for å verifisere at hele filen er lastet opp og at det er korrekt musikk og lengde.
- 9. Se over at konkurranseklasse og lengden på musikken stemmer (markert med rød bokser på bildet under). Dersom det er noe som ikke stemmer, må du laste opp filen på nytt.

ケジン

| Kortprogram                      |       |
|----------------------------------|-------|
| II 0:07 / 2:30 -                 | - • : |
| Sist endret: 2023 08-25 13:37:32 |       |
| lengde: 2:30                     |       |
| Endre/last opp musikk _          |       |
| INGEN ELEMENTER ER               |       |
| REGISTRERT FOR                   |       |
| KORTPROGRAM!                     |       |
| Legg til/endre på elementskjema  |       |

- 10. Velg «Legg til/endre på elementskjema» for å legge til elementskjema.
- 11. I dialogvinduet legger du til elementer.

**MERK!** Antall elementer varierer fra klasse til klasse. Sjekk Øvelsesutvalget for hva som gjelder for de ulike konkurranseklassene.

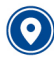

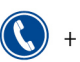

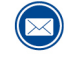

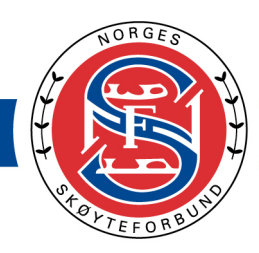

ケディジ

2~

- 12. Velg riktig type element før du velger elementkoden. Gjenta for hvert element.
- 13. Sørg for at du velger en av de mulige elementene i kolonnen til høyre etter at du har valgt kategori fra den første kolonnen.

| Legg til/Endre elementskjema                                                                                             | Legg til/Endre elementskjema                                                                                                    |
|----------------------------------------------------------------------------------------------------|----------------------------------------------------------------------------------------------------|
| #Kortprogram                                                                                                    | #Kortprogram                                                                                                    |
| 1 O Jump  Velg element  Velg element Velg element Velg element                                                           | 1 O Jump Velg element V                                                                                                    |
| 3 Velg element kategori v 1Eu (Single Euler)                                                                             | 2 🖸 Steps/Coreo 🔹 Velg element 👻                                                                                                    |
| 4 Velg element kategori 11 (Single Flip)<br>1Lo (Single Loop)                                                            | 3 	 Velg element kategori 	 Velg element<br>ChSq (Choreo Sequence)                                                                                                    |
| 5 O Velg element kategori v 1Lz (Single Lutz)<br>15 (Single Salchow)                                                     | 4 🖸 Velg element kategori 🗸 StSq (Step Sequence)                                                                                                    |
| 6 Velg element kategori v<br>11 (Single Toeloop)<br>7 Velg element kategori v<br>24 (Double Axel)<br>2F (Double Flip)    | 5 🖸 Velg element kategori 🗸                                                                                                    |
|                                                                                                    | 6 🗿 Velg element kategori 🗸                                                                                                    |
| 2Lo (Double Loop)<br>2Lz (Double Lutz)                                                                                   | 7 💽 Velg element kategori 🗸 dop bobbeldige                                                                                                    |
| VIKTIG! 2S (Double Salchow)<br>• "Antall elementer varierer fraklas: 2T (Double Toeloop) Ket for hva som gielder for din | 8 🚺 Velg element kategori 🗸                                                                                                    |
| klasse: https://www.skoyteforbun<br>Når du valrar "luma compa/canua" 3A (Triple Axel)                                    |                                                                                                    |
| Hvis kombinasjonen/sekvensen dii 3Lo (Triple Loop)                                                                       | VIK HG!     "Antall elementer varierer fra klasse til klasse Siekk øvelsesutvalget for hva som gielder for din                                                                              |
| Når du velger "Steps/Coreo" må ve<br>3Lz (Triple Lutz) ven ved siden av elementet.                                       | klasse: https://www.skoyteforbundet.no/lover-og-regler/regler-kunstlop "                                                                                                    |
| Save Cancel 33 (Triple Salchow)<br>3T (Triple Toeloop) -                                                                 | Når du velger "Jump combo/sequence" du vil bli presentert med 3 mulige hopp for kombinasjonen.      Hvis kombinasjonen (olavensen die base bas 3 boen le det siste elementet være umaskart) |
| Kortprogram                                                                                                    | <ul> <li>Når du velger "Steps/Coreo" må velge et av dem i rullegardinmenyen ved siden av elementet.</li> </ul>                                                                              |
| ► 0.007230                                                                                                    | Save Cancel                                                                                                    |

14. Velg "Lagre/Save" når du er ferdig.

# Lykke til!

# Q&A

## Innlogging og opplasting av musikk og elementer i NSF Stevnebase

Viktig at det legges inn løperens PersonID fra Min Idrett selv om en av foreldrene registrerer e-post.

Vi ser det er mange som har registrert seg og ikke verifisert e-posten sin. For å gå videre, må dere verifisere registrert e-post ved å klikke på linken i tilsendt e-post.

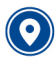

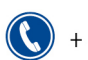

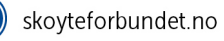

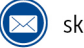

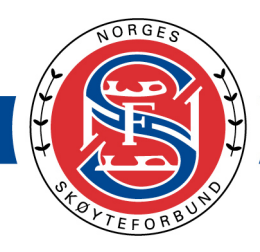

### Veteran

Var ikke registrert med mulighet for 2 program (Artistics + en annen). Det skal være rettet nå.

### Problemer med å velge kategori eller laste opp musikk

Problemer med å velge kategori eller får ikke lov til å laste opp musikk. Benytt chat-funksjonen som er nederst på skjermen. Der får dere hjelp fra de som har utviklet systemet.

### Får ikke logget inn/finner ikke profil

Det kan hende du ikke har tastet riktig e-post eller at du ikke har verifisert e-posten din. Sjekk i spam/søppelpost om du finner e-posten der. Hvis ikke, forsøk å opprette profilen på nytt med samme navn og e-post. Har du fortsatt problemer etter dette, kan du bruke chat-funksjonen inne på siden og oppgir fullt navn, klasse og e-post.

**Etter å ha registrert profil, verifisert og logget inn første gang ser jeg kun navn, klubb og mobil** Bruk chat-funksjonen nederst på siden og forklar problemet og oppgi fullt navn, klasse og e-post så blir dere hjulpet videre der.

### Søsken

Søsken må ha hver sin profil, men kan ha samme e-postadresse. Det vil si at foreldre registrerer en profil per løper og laster opp musikk og elementer som tidligere. Husk igjen at det er hver av søsken sine egne PersonID som må benyttes.

### Løperen er over 15 år

Løpere som er over 15 år, må ha sin egen bruker for å kunne se PersonID-en sin i Minldrett og dermed registrere seg i NSF Stevnebase. Dersom løpere over 15 år ikke har bruker på Minldrett - gå inn på <u>Minldrett</u> og opprett ny profil (med fødselsnummer). Dette gjelder spesielt i de tilfeller der løpere har vært under en av foreldrene sin profil.

### Andre problemer

Bruk chat-funksjonen nederst på siden. Oppgi fullt navn, e-post og klasse for raskere hjelp.

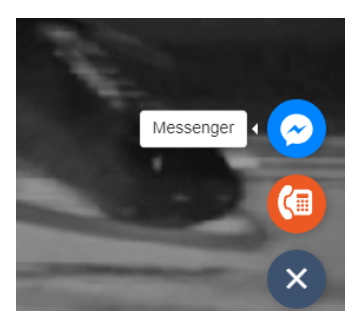

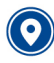

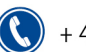

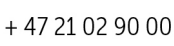

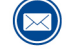